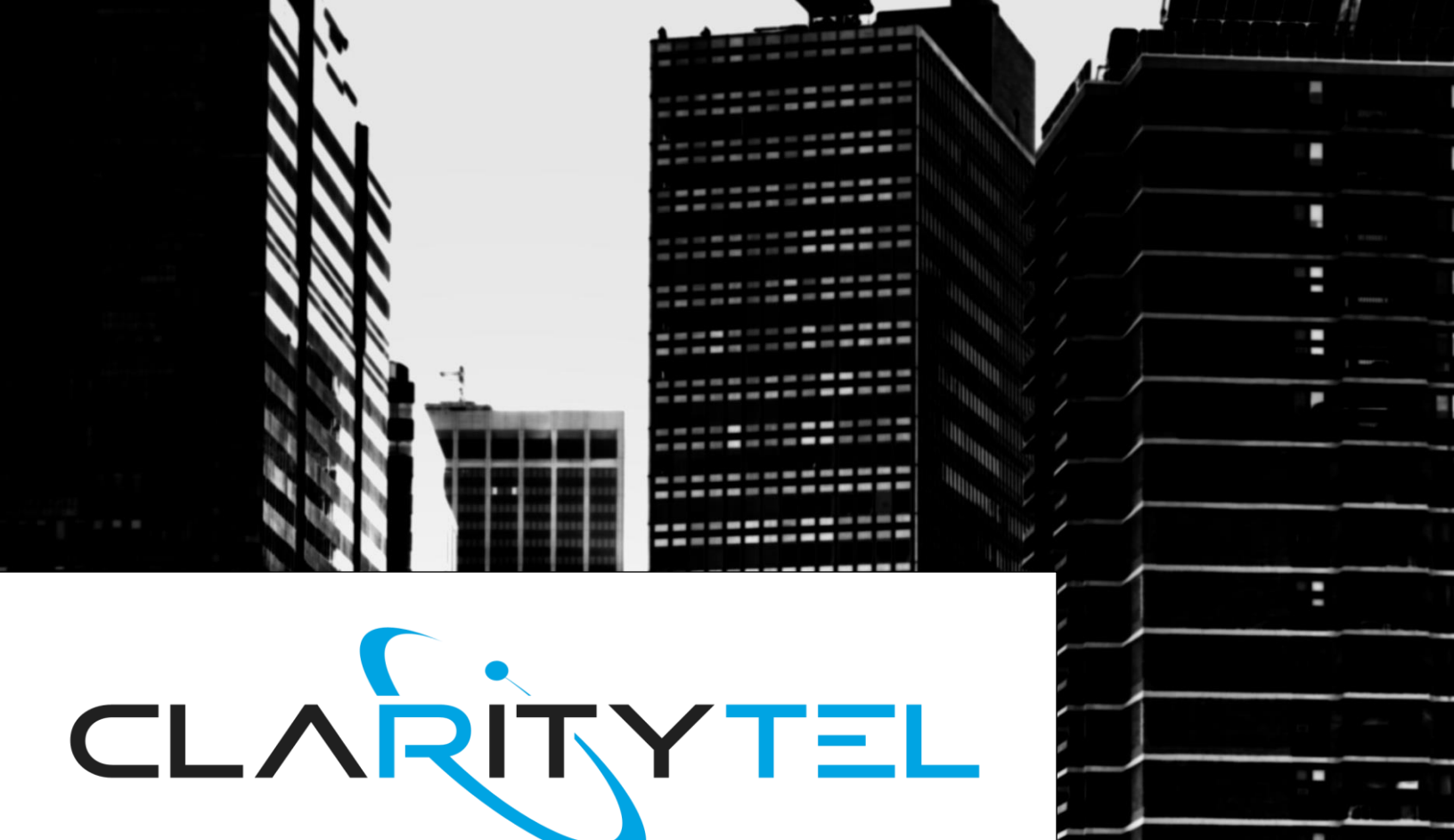

# Auto-Attendant set-up

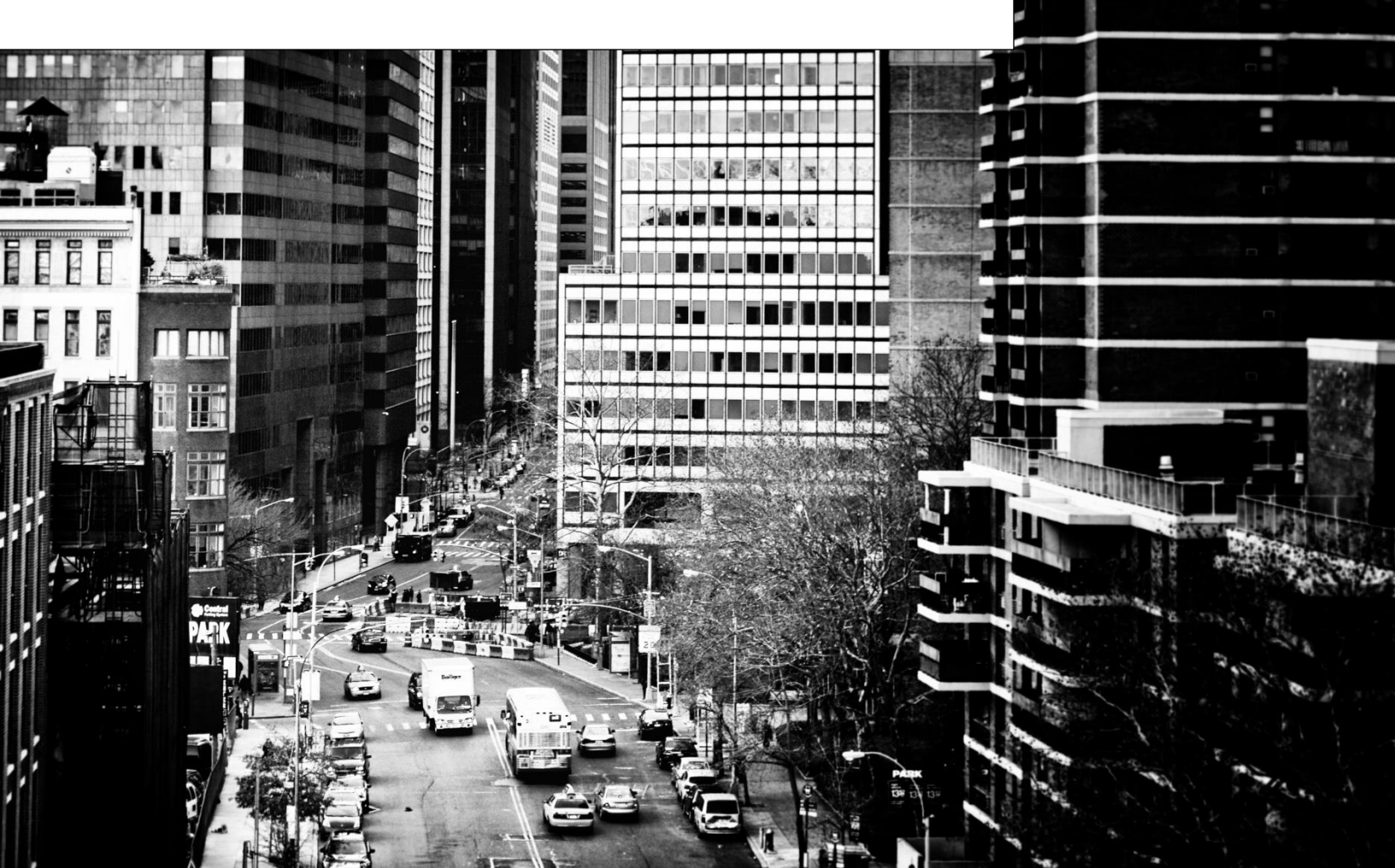

STEP 1: Click "Call Forwarding" in the 'Utilities' section of the dashboard as shown below.

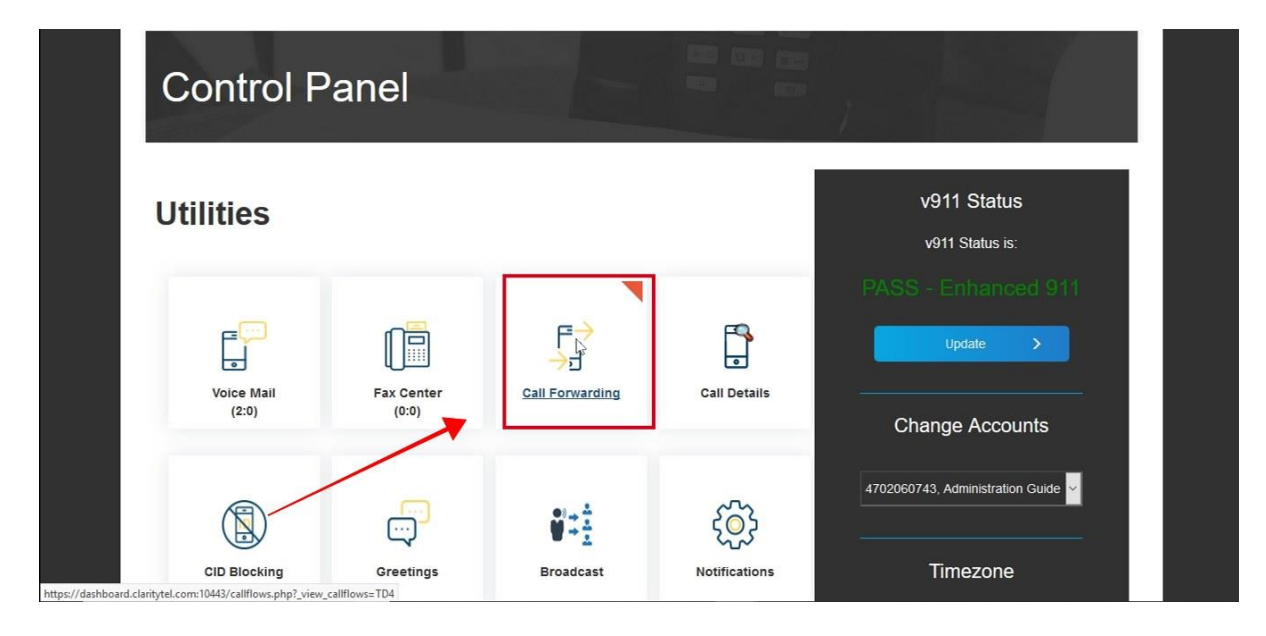

### STEP 2: Click the "Add a New Call Flow" link.

|                                   | WS                  |                        |                 |  |
|-----------------------------------|---------------------|------------------------|-----------------|--|
| Call Flows Auto Atte              | endants Hunt Groups | Time of Day Remote PBX | <br>v911 Status |  |
| Description                       | Active              | Owner                  | v911 Status is: |  |
| <ul> <li>Gain i Orward</li> </ul> |                     | Administration Guide   |                 |  |

STEP 3: Type in the name that you want so assign your Auto Attendant in the "Call Flow Name" field.

EXAMPLE: Company Directory, Company Attendant, ABC Directory, etc.

| Dashboard           | Profile <del>-</del> | Messages                 | Faxes▼ | Broadcast - | Calls - |
|---------------------|----------------------|--------------------------|--------|-------------|---------|
|                     |                      |                          |        |             | -17     |
| Call Flo            | WS                   |                          |        |             |         |
| Call Flows Auto Att | andanta Hunt Crouns  | Time of Day - Domoto DRV |        |             |         |
| Call Flows Auto Aut | enuants nunt Groups  | Time of Day Remote PBX   |        | v911 St     | atus    |
| Description         | Active Ow            | ner                      |        | v911 Stati  | us is:  |
| Call Forward        | ✓ - Ac               | ministration Guide       |        |             |         |
| J Default           | × - Ac               | ministration Guide       |        |             |         |
| Add a New Call Flow |                      |                          |        |             |         |
| Call Flow Name      | £2                   |                          |        | Update      | >       |
|                     | Create               |                          |        |             |         |
|                     |                      |                          |        |             |         |

STEP 4: Click the "Create" button the Auto Attendant Call Flow.

| _                                                                                                    |                    |                                                  |   |                 |     |
|----------------------------------------------------------------------------------------------------|--------------------|--------------------------------------------------|---|-----------------|-----|
| Call Flo                                                                                                    | ws                 |                                                  |   |                 |     |
|                                                                                                    |                    |                                                  |   |                 |     |
| Call Flows Auto Atte                                                                                                    | endants Hunt Group | os Time of Day Remote PB.                        | x | v911 Status     |     |
|                                                                                                    | Active             | Owner                                            |   | v911 Status is: |     |
| Description                                                                                                    |                    |                                                  |   |                 |     |
| Call Forward                                                                                                    | ~                  | - Administration Guide                           |   |                 |     |
| Call Forward     Default                                                                                                    | ×                  | - Administration Guide<br>- Administration Guide |   |                 |     |
| Call Forward     Default     Add a New Call Flow                                                                                                    | ×                  | - Administration Guide<br>- Administration Guide |   |                 |     |
| Call Forward     Call Forward     Default     Add a New Call Flow     Call Flow Name Con                                                                                                    | npany Directory    | - Administration Guide<br>- Administration Guide |   | PASS - Enhanced | 911 |
| Call Forward Call Flow Call Flow Ca | npany Directory    | - Administration Guide<br>- Administration Guide | N | PASS - Enhanced | 911 |

### STEP 5: Click in the "Add" box as shown below.

| Owner: - Administration Guide<br>Call Flow: Company Directory | v911 Status is:                                     |
|---------------------------------------------------------------|-----------------------------------------------------|
| Active: Inactive V                                            | PASS - Enhanced 911                                 |
|                                                               | Update >                                            |
| Add Call Flow Token Option 1 Option 2                         |                                                     |
|                                                               | Change Accounts                                     |
| Update Delete call now                                        | 4702060743, Administration Guide                    |
|                                                               | Timezone                                            |
|                                                               | Timezone setting is                                 |
|                                                               | (GMT-05:00) Eastern Time (US & Ca <mark>&gt;</mark> |
|                                                               | Respect Daylight Savings:                           |
|                                                               | Yes                                                 |

STEP 6: Click in the "Call Flow Token" drop-down and select "Place call to Auto Attendant".

| Call Flow: Company Directory   |                   |                                    |
|--------------------------------|-------------------|------------------------------------|
| Active: Inactive               |                   | PASS - Enhanced 911                |
|                                |                   | Update >                           |
| Add Call Flow Token            | Option 1 Option 2 |                                    |
|                                |                   | Change Accounts                    |
| Play Voice File                |                   | Change Accounts                    |
| Place call to VoIP Phone       |                   |                                    |
| Place call to PSTN number      |                   | 4702060743, Administration Guide 💙 |
| Place call to AUTO ATTENDANT - |                   |                                    |
| Send call to VOICE MAIL        | -                 |                                    |
| HANG UP call                   |                   | Timezone                           |
| Place call to INTERNAL number  |                   |                                    |
| Time of Day Wrapper            |                   | Timezone setting is                |
| Night Mode CALL FLOW           |                   |                                    |
| Place call to QUEUE            |                   |                                    |
| Place call to INSTAPLY         |                   | (GM1-05:00) Eastern Time (US & Ca  |
|                                |                   |                                    |

## STEP 7: Click the "Update" button to save your changes.

| Owner: - Administration Guide<br>Call Flow: Company Directory<br>Active: Inactive 🗹 | v911 Status is:<br>PASS - Enhanced 911 |
|-------------------------------------------------------------------------------------|----------------------------------------|
| Add Call Flow Token Option 1 Option 2                                               | Update >                               |
| Place call to AUTO ATTENDANT V DEFAULT - new V N/A                                  | Change Accounts                        |
|                                                                                     | 4702060743, Administration Guide 💙     |
|                                                                                     | Timezone                               |
|                                                                                     | Timezone setting is                    |
|                                                                                     | (GMT-05:00) Eastern Time (US & Ca 🗸    |
|                                                                                     | Respect Daylight Savings:              |

### STEP 8: Click the "Call Flows" link as shown below.

| Call Flows Auto Attendants Hunt Groups Time of Day Remote PBX | v911 Status                                         |
|---------------------------------------------------------------|-----------------------------------------------------|
| Owner: - Administration Guide                                 | v911 Status is:                                     |
| Active: Inactive                                              | PASS - Enhanced 911                                 |
| Del Call Flow Token Ontion 1 Ontion 2                         | Update >                                            |
| Place call to AUTO ATTENDANT DEFAULT - new      edit          |                                                     |
|                                                               |                                                     |
|                                                               | Change Accounts                                     |
| Update Delete Call Flow                                       | Change Accounts                                     |
| Update Delete Call Flow                                       | 4702060743, Administration Guide                    |
| Update Delete Call Flow                                       | Change Accounts<br>4702060743, Administration Guide |
| Update Delete Call Flow                                       | Change Accounts 4702060743, Administration Guide    |

STEP 9: Click the "Add a New Call Flow" link to create the first option for your Auto Attendant.

| Call Flows Auto At | tendants Hunt Gr | oups Time of Day Remote PBX | v911 Status         |
|--------------------|------------------|-----------------------------|---------------------|
| Description        | Active           | Owner                       | v911 Status is:     |
| Call Forward       | ×                | - Administration Guide      | DACC Enhanced Off   |
| Default            | ×                | - Administration Guide      | FASS - Enhanced 911 |
|                    |                  |                             | Change Accounts     |

STEP 10: Click in the "Call Flow Name" and type in a name for the first option on the Auto Attendant.

| Call Flo             | ws             |                             |                                                  |
|----------------------|----------------|-----------------------------|--------------------------------------------------|
| Call Flows Auto Atte | ndants Hunt Gr | oups Time of Day Remote PBX | v911 Status                                      |
| Description          | Active         | Owner                       | v911 Status is:                                  |
| Call Forward         | ×              | - Administration Guide      | DASS - Enhanced 014                              |
| J Default            | ×              | - Administration Guide      | FASS - Enhanced 911                              |
| Call Flow Name Opti  | on 1 Sales     |                             | Update >                                         |
|                      |                | $\backslash$                | Change Accounts 4702060743, Administration Guide |
|                      |                |                             |                                                  |

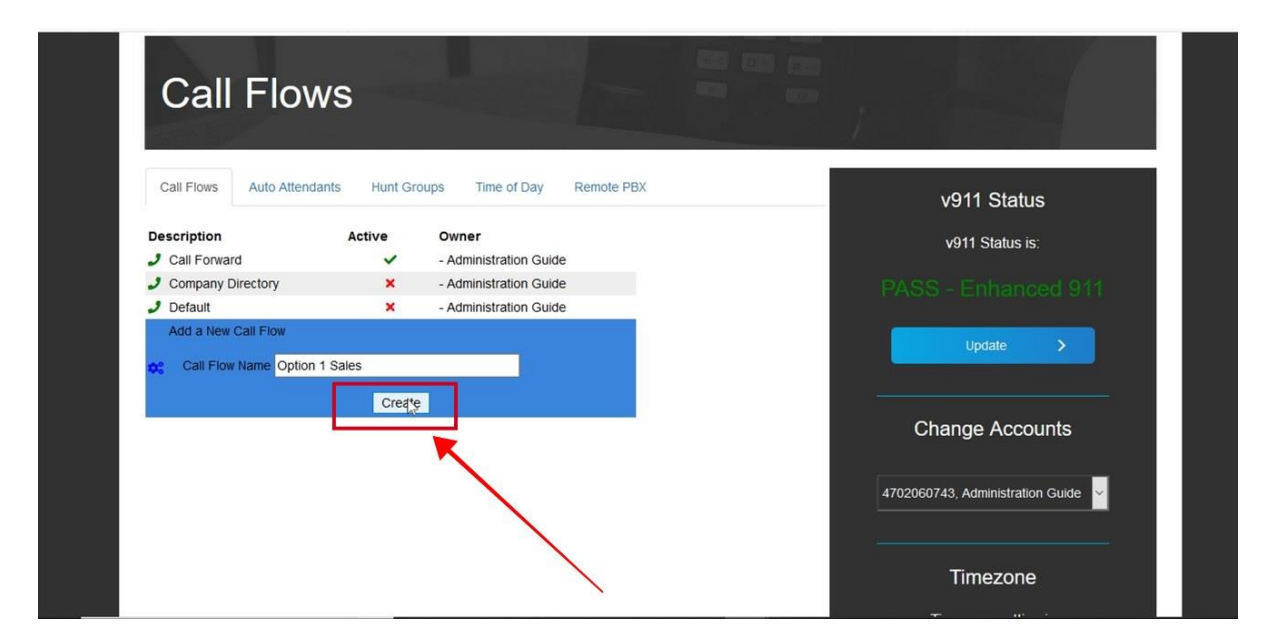

### STEP 12: Click in the "Add" box.

| Owner: - Administration Guide     | v911 Status is:                    |
|-----------------------------------|------------------------------------|
| Call How. Option 1 Sales          | PASS - Enhanced 911                |
|                                   | Update >                           |
| Call Flow Token Option 1 Option 2 |                                    |
| Update Delete Call Flow           | Change Accounts                    |
|                                   | 4702060743, Administration Guide 💙 |
|                                   |                                    |
|                                   | Timezone                           |

STEP 13: Click in the "Call Flow Token" drop-down and select "Place call to VoIP Phone".

| Can rows Auto Automania Francoroups fine of Day Renote FDA                                                          | v911 Status                     |
|----------------------------------------------------------------------------------------------------|---------------------------------|
| Owner: - Administration Guide                                                                                       | v911 Status is:                 |
| Call Flow: Option 1 Sales                                                                                           |                                 |
| Active: Inactive -                                                                                                  | PASS - Enhanced 911             |
|                                                                                                    | Update >                        |
| Add Call Flow Token Option 1 Option 2                                                                               |                                 |
|                                                                                                    |                                 |
| NONE                                                                                                    | Change Accounts                 |
| Play Voice File DW                                                                                                  |                                 |
| Place call to PSTN number                                                                                           | 4702060743 Administration Guide |
| Place call to HUNT GROUP                                                                                            |                                 |
| Place call to AUTO ATTENDANT                                                                                        | 1.2                             |
| Send call to VOICE MAIL                                                                                             |                                 |
| HANG UP call                                                                                                    | Timezone                        |
|                                                                                                    |                                 |
| Place call to INTERNAL number                                                                                       |                                 |
| Place cal to INTERNAL number<br>Time of Day Wapper<br>Place cal to REMOTE PRX                                       | Timezone setting is             |
| Place call to INTERNAL number<br>Time of Day Wrapper<br>Place call to REMOTE PBX<br>Night Mode CALL FLOW            | Timezone setting is             |
| Place call to INTERNAL number Time of Day Wrapper Place call to REMOTE PBX Night Mode CALL FLOW Place call to QUEUE | Timezone setting is             |

STEP 14: Click in the "Option 1" drop-down and select the specific line or number that you want to ring.

| Owner: - Administration Guide<br>Call Flow: Option 1 Sales<br>Active: Inactive v                  | v911 Status is:<br>PASS - Enhanced 911                      |
|---------------------------------------------------------------------------------------------------|-------------------------------------------------------------|
| Add Call Flow Token Option 1 Option 2<br>Place call to VoIP Phone Free Call Flow Delete Call Flow | Update > Change Accounts 4702060743, Administration Guide Y |
|                                                                                                   | Timezone                                                    |

STEP 15: Click in the "Option 2" drop-down and select the number of rings for this line.

|          | Owner: - Administration Guide Call Flow: Option 1 Sales | v911 Status is:                       |
|----------|---------------------------------------------------------|---------------------------------------|
|          | Active: Inactive 🗸                                      | PASS - Enhanced 911                   |
|          |                                                         | Update >                              |
| Add Call | Flow Token Option 1 Option 2                            | · · · · · · · · · · · · · · · · · · · |
| ✓ Plac   | e call to VolP Phone G783032754-Sales Dep S 5 1         | Change Accounts                       |
|          | 3 4                                                     | 4702060743, Administration Guide 🗸    |
|          | 5 6                                                     |                                       |
|          |                                                         | Timezone                              |
|          |                                                         |                                       |

STEP 16: Click the "Update" button to save your changes.

| Owner: - Administration Guide                                                                                                    | v911 Status is:                    |
|----------------------------------------------------------------------------------------------------|------------------------------------|
| Active: Inactive V                                                                                                    | PASS - Enhanced 911                |
|                                                                                                    | Update >                           |
| Add     Call Flow Token     Option 1     Option 2       Image: Place call to VolP Phone     6783032754-Sales Dep     5       Image: Update     Delete Call Flow | Change Accounts                    |
|                                                                                                    | 4702060743, Administration Guide 👻 |
|                                                                                                    | Timezone                           |
|                                                                                                    |                                    |

### STEP 17: Click in the "Add" box to add an additional step.

NOTE: Adding additional steps allow you to send callers to voicemail, numbers, or users if there is no answer or busy during the first step.

| Owner: - Administration Guide Call Flow: Option 1 Sales                                  | v911 Status is:                   |
|------------------------------------------------------------------------------------------|-----------------------------------|
| Active: Inactive 🗠                                                                       | PASS - Enhanced 911               |
| Del Call Flow Token     Option 1       Place call to VoIP Phone     6783032754-Sales Dep | Option 2                          |
| Add Call Flow Token Option 1 Option 2                                                    | Timezone                          |
|                                                                                          | Timezone setting is               |
| update Delete dan How                                                                    | (GMT-05:00) Eastern Time (US & Ca |
|                                                                                          | Respect Daylight Savings:         |
| $\backslash$                                                                             | Yes                               |
|                                                                                          | Softphone                         |
|                                                                                          | Install a softphone               |
|                                                                                          |                                   |

STEP 18: Click in the "Call Flow Token" drop-down and select "Send call to VOICE MAIL".

| ation Gl |
|----------|
|          |
|          |
|          |
| he       |
|          |
| ung is   |
|          |
| me (US   |
|          |
| Saving   |
|          |
|          |
| or<br>et |

STEP 19: Click in the "Option 1" drop-down and select your desired option.

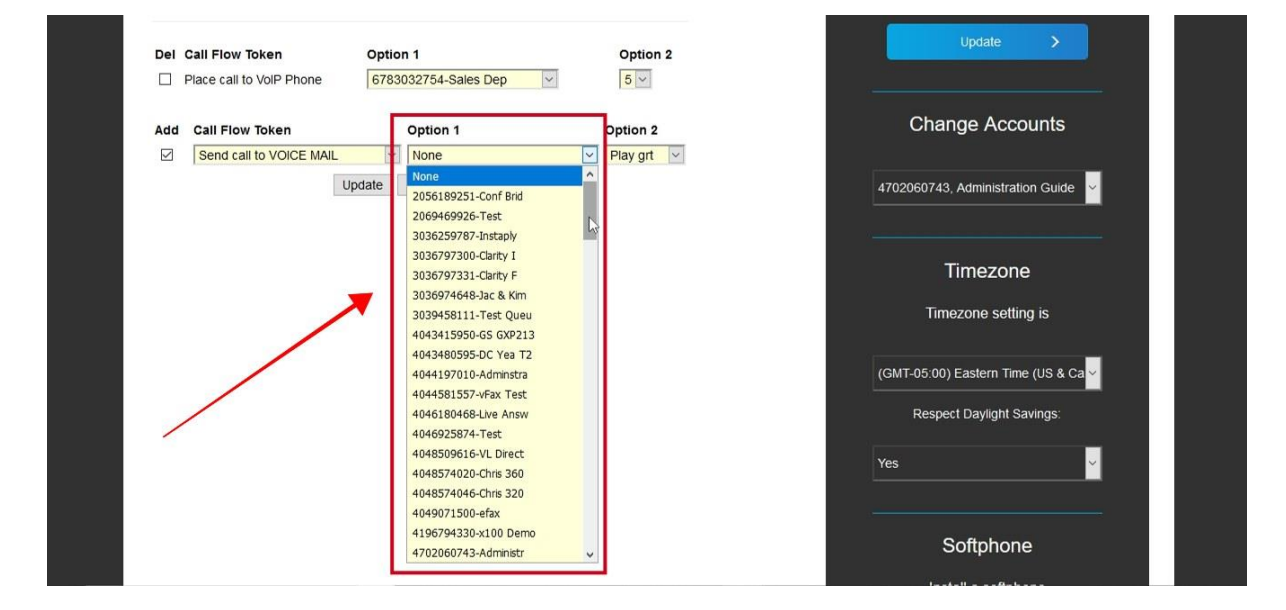

STEP 20: Click in the "Option 2" drop-down and select your desired option.

| File Edit View History Bookmarks Iools Help                                                                                                    |                                   | -         | ٥ | × |
|----------------------------------------------------------------------------------------------------|-----------------------------------|-----------|---|---|
| C Dashboard × +                                                                                                    |                                   |           |   |   |
| (←) → C <sup>4</sup> ŵ (① ▲ https://dashboard.daritytel.com:10443/callflows.php                                                                                                    | ⊠ ☆                               | ± 1       | 1 | Ш |
| 🧕 Getting Started 🔚 Clarity Crystal Ball 🧉 RT at a glance 🕼 Bandwidth Dashboard 🧉 #131904: New Signed 🗏 WCNN   680 The Fan   🖬 TeleDynamics   Check ≬                                                                                                    | 🎗 92-9 The Game on Ra 🍸 Device ma | inagement | p | » |
|                                                                                                    |                                   |           |   | ^ |
| Call Flows Auto Attendants Hunt Groups Time of Day Remole PBX                                                                                                    | v911 Status                       | I         |   |   |
| Call Flow: Option 1 Sales                                                                                                    | v911 Status is:                   |           |   |   |
| Active: Inactive V                                                                                                    |                                   |           |   |   |
| Del Call Flow Token     Option 1     Option 2       Place call to VolP Phone     6783032754-Sales Dep     5                                                                                                    | Update >                          |           |   |   |
| Add     Call Flow Token     Option 1     Option 2     Ch       Image: Send call to VOICE MAIL     Image: Send call to VOICE MAIL     Image: Send call | ange Accounts                     |           |   |   |
| Update Delete Call Flow                                                                                                    | 743, Administration Guide 👻       |           |   |   |
|                                                                                                    | Timezone                          |           |   |   |
|                                                                                                    | imezone setting is                |           |   |   |
| (GMT-05:                                                                                                    | 00) Eastern Time (US & Ca         |           |   | ~ |

### STEP 21: Click the "Update" button to save your changes.

NOTE: Repeat Steps 8 - 21 to add additional options to the Auto Attendant.

| Call Flows    | Auto Attendants            | Hunt Groups Time       | e of Day Ren | note PBX  | <br>v911 Status                     |
|---------------|----------------------------|------------------------|--------------|-----------|-------------------------------------|
|               | Owner                      | - Administration Guide |              |           | v911 Status is:                     |
|               | Call Flow<br>Active        | Coption 1 Sales        |              |           |                                     |
| Del Call Flow | v Token<br>I to VolP Phone | Option 1               | <b>10</b>    | Option 2  | Update >                            |
| Add Call Flo  | ow Token                   | Option 1               | alas Das     | Option 2  | Change Accounts                     |
|               |                            | date Delete Call Flow  |              | Piay grt⊻ | 4702060743, Administration Guide 💙  |
|               |                            |                        |              |           | Timezone                            |
|               |                            |                        |              |           | Timezone setting is                 |
|               |                            |                        |              |           | (GMT-05:00) Eastern Time (US & Ca 🗸 |

STEP 22: Click "Auto Attendants" as shown below.

| Dashboard                       | Profile <del>-</del>                     | Messages               | Faxes <del>-</del> | Broadcast <del>-</del>    | Calls <del>-</del> |
|---------------------------------|------------------------------------------|------------------------|--------------------|---------------------------|--------------------|
| Call Flow                       | v                                        |                        |                    |                           |                    |
| Call Flows Auto Attend          | ants Hunt Groups                         | Time of Day Remote PBX |                    | v911 Sta                  | atus               |
| Owner:<br>Call Flow.<br>Active: | - Administration Guide<br>Option 1 Sales |                        |                    | v911 Statu<br>PASS - Enha | is is:<br>nced 911 |
| Del Call Flow Token             | Option 1<br>6783032754-Sales Dep         | Option 2               |                    | Update                    | >                  |

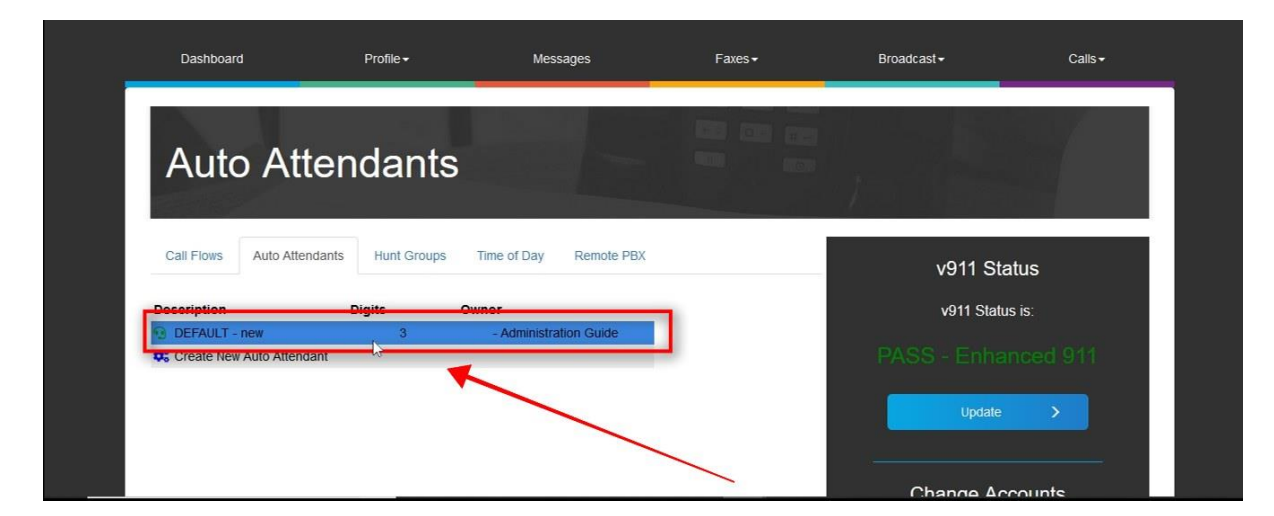

STEP 24: Click in the "Auto Attendant" field and type in a name for your Auto Attendant.

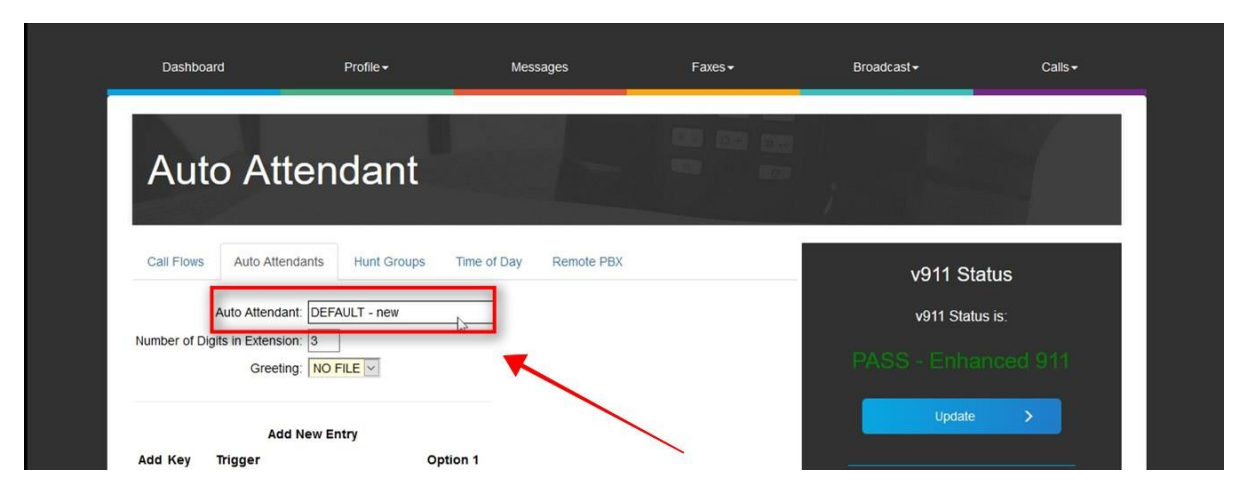

# STEP 25: Click in the "Number of Digits in Extension" field and type in the number of digits caller will enter for the Auto Attendant options.

NOTE: Please enter 1 - 4 digits. If your extensions 101, 102, 103, etc. then enter 3. If your extension are 1, 2, 3, etc. then enter 1.

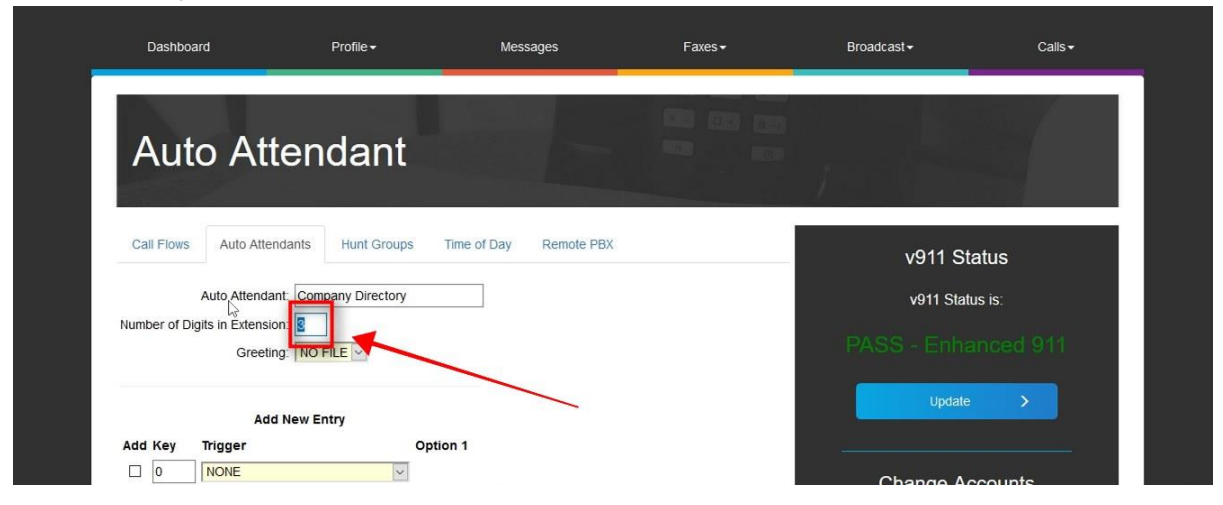

### STEP 26: Click in the "Greeting" drop-down and select the

### greeting that will play for your Auto Attendant.

NOTE: The greeting must be previously recorded in order to appear in this drop-down menu. To record your Auto Attendant greeting log into your voicemail. Press 7 for maintenance, 1 for record greetings, and 1 to record your Main greeting.

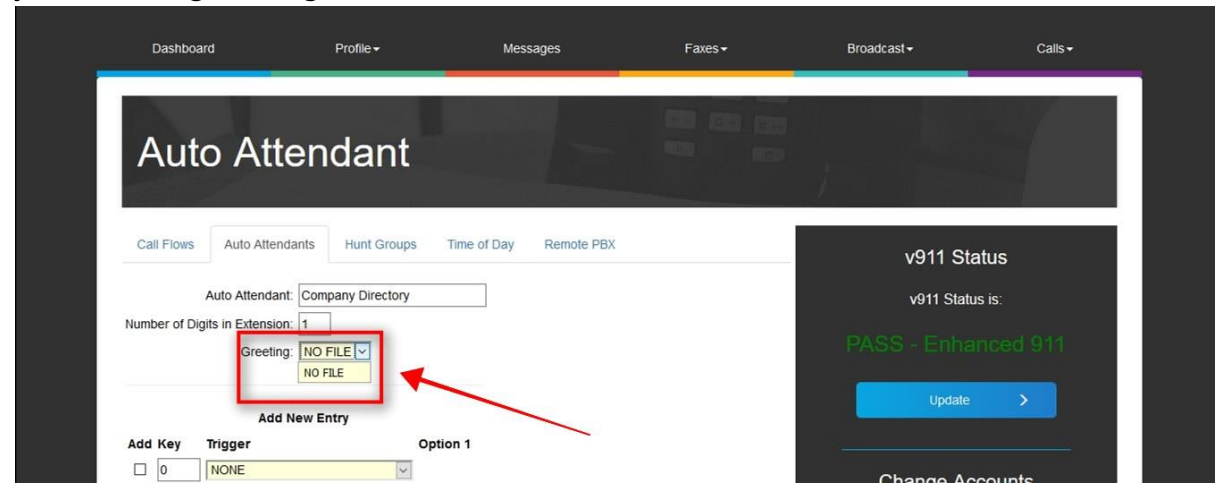

# STEP 27: Click in the "Add".

|                                                         | Vorrotatus                       |
|---------------------------------------------------------|----------------------------------|
| Auto Attendant: Company Directory                       | v911 Status is:                  |
| Number of Digits in Extension: 1<br>Greeting: NO FILE V | PASS - Enhanced 911              |
| Add New Entry                                           | Update >                         |
| Add Key Trigger Option 1                                |                                  |
|                                                         | Change Accounts                  |
| Update Delete Auto Attendant                            | 4702060743, Administration Guide |
|                                                         | Timezone                         |
|                                                         | Timozono sottina is              |

STEP 28: Click in the "Key" box and type in the extension number for this option.

| Call Flows Auto Attendants Hunt Groups Time of Day Remote PBX | v911 Status                        |
|---------------------------------------------------------------|------------------------------------|
| Auto Attendant: Company Directory                             | v911 Status is:                    |
| Number of Digits in Extension: 1 Greeting: NO FILE            | PASS - Enhanced 911                |
| Add New Entry                                                 | Update >                           |
| Add Key Trigger Option 1                                      |                                    |
|                                                               | Change Accounts                    |
| Update Delete Auto Attendant                                  | 4702060743, Administration Guide 💙 |
|                                                               | Timezone                           |
|                                                               | -                                  |

STEP 29: Click in the "Trigger" drop-down and select "Place call to CALL FLOW".

| Call Flows Auto Attendants Hunt G                       | roups Time of Day Remote PBX | v911 Status                           |
|---------------------------------------------------------|------------------------------|---------------------------------------|
| Auto Attendant: Company Dire                            | tory                         | v911 Status is:                       |
| Number of Digits in Extension: 1                        |                              |                                       |
| Greeting: NO FILE                                       |                              | PASS - Enhanced 911                   |
|                                                         |                              |                                       |
| Add New Entry                                           |                              | Update >                              |
| Add Key Trigger                                         | Option 1                     | · · · · · · · · · · · · · · · · · · · |
|                                                         |                              | Change Accounts                       |
| NONE<br>Play Voice File                                 |                              | Change Accounte                       |
| Place call to VoIP Phone                                |                              | 4702060742 Administration Cuide N     |
| Place call to PSTN number<br>Place call to CALL FLOW    |                              |                                       |
| Place call to HUNT GROUP                                |                              |                                       |
| Place call to AUTO ATTENDANT<br>Send call to VOICE MAIL |                              | Timezone                              |
| HANG UP call                                            |                              |                                       |
| Place call to INTERNAL number<br>Time of Day Wrapper    |                              | Timezone setting is                   |
| Place call to REMOTE PBX                                |                              |                                       |
| Night Mode CALL FLOW                                    |                              | (GMT-05:00) Eastern Time (US & Ca 🗙   |

STEP 30: Click in the "Option 1" drop-down and select the desired Call Flow.

| Call Flows Auto Attendants Hunt Groups Time of Day Remote PBX                                                                                                    | v911 Status                         |
|----------------------------------------------------------------------------------------------------|-------------------------------------|
| Auto Attendant: Company Directory                                                                                                    | v911 Status is:                     |
| Number of Digits in Extension: 1 Greeting: NO FILE                                                                                                    | PASS - Enhanced 911                 |
| Add New Entry                                                                                                    | Update >                            |
| Add     Key     Trigger       Image: Comparison of the state of the state of t | Change Accounts                     |
| Default<br>Option 1 Sales                                                                                                    | 4702060743, Administration Guide    |
| <b>*</b>                                                                                                    | Timezone                            |
| $\backslash$                                                                                                    | Timezone setting is                 |
| N                                                                                                    | (GMT-05:00) Eastern Time (US & Ca 🛩 |

STEP 31: Click the "Update" button to add this option to the Auto Attendant.

| Call Flows Auto Autolatits Fruit Groups Time of Day Remote PBA                                                                                                    | v911 Status                      |
|----------------------------------------------------------------------------------------------------|----------------------------------|
| Auto Attendant: Company Directory                                                                                                    | v911 Status is:                  |
| Number of Digits in Extension: 1<br>Greeting: NO FILE V                                                                                                    | PASS - Enhanced 911              |
| Add New Entry                                                                                                    | Update >                         |
| Add     Key     Trigger     Option 1       Image: Image: Image | Change Accounts                  |
|                                                                                                    | 4702060743, Administration Guide |
|                                                                                                    | Timezone                         |
|                                                                                                    | TITICZOTIC                       |
|                                                                                                    | Timezone setting is              |

### STEP 32: Click the "Call Flows" link as shown below.

| Auto Attendants Hunt Groups Time of Day Remote PBX v911 Status            | Call Fryss       Auto Attendants       Hunt Groups       Time of Day       Remote PBX       v911 Status         Call Fryss       Auto Attendants       Hunt Groups       Time of Day       Remote PBX       v911 Status         Auto Attendant:       Company Directory       v911 Status is:       v911 Status is:         Greeting:       No FILE        PASS - Enhanced 911 | Dashboard            | Profile <del>+</del> | Messages             | Faxes▼ | Broadcast <del>-</del> | Calls <del>-</del> |
|---------------------------------------------------------------------------|----------------------------------------------------------------------------------------------------|----------------------|----------------------|----------------------|--------|------------------------|--------------------|
| Call Fryss Auto Attendants Hunt Groups Time of Day Remote PBX v911 Status | Call Frees       Auto Attendants       Hunt Groups       Time of Day       Remote PBX       V911 Status         Auto Attendant:       Company Directory       v911 Status is:       v911 Status is:         Imber of Digits in Extension:       1       PASS - Enhanced 911                                                                                                    | Auto Att             | endant               |                      |        |                        |                    |
|                                                                           | Auto Attendant: Company Directory v911 Status is:<br>Jumber of Digits in Extension: 1<br>Greeting: NO FILE                                                                                                    | Call Fows Auto Atter | ndants Hunt Groups T | me of Day Remote PBX |        | v911 Sta               | itus               |

STEP 33: Click the "Company Directory" call flow that you created.

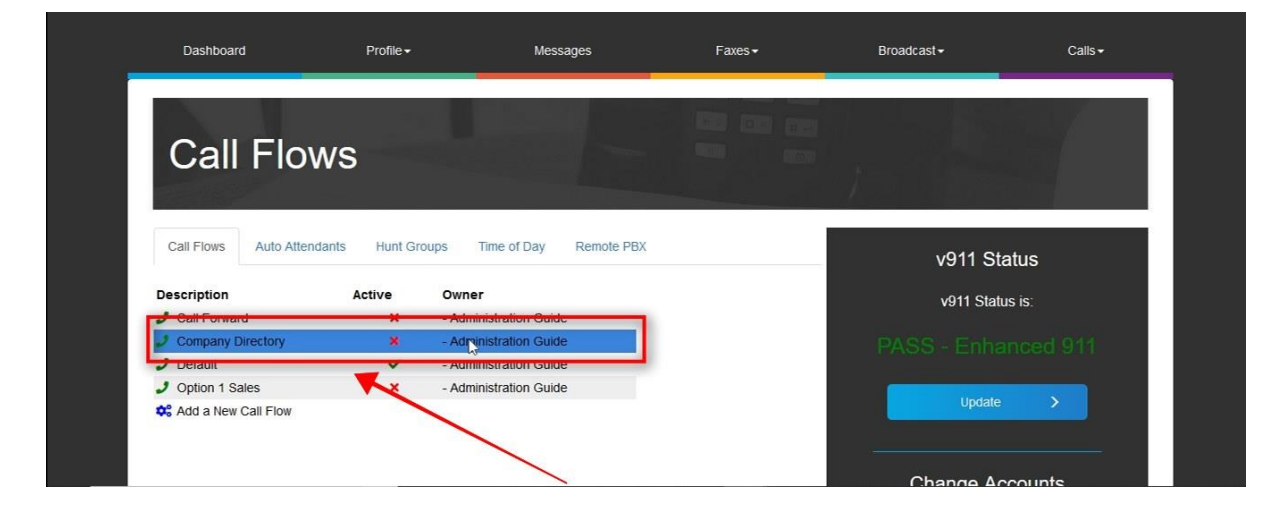

STEP 34: Click in the "Active" drop-down and select "Active".

| Call          | Flow                                                                                                    |                                    |
|---------------|----------------------------------------------------------------------------------------------------|------------------------------------|
| Call Flows    | Auto Attendants Hunt Groups Time of Day Remote PBX                                                                                                    | v911 Status                        |
|               | Owner: - Administration Guide                                                                                                    | v911 Status is:                    |
| Del Call Flow | Token Option 1 Directory Option 2<br>o AUTO ATTENDANT Company Directory Contact of the second second se | PASS - Enhanced 911                |
|               |                                                                                                    | Change Accounts                    |
|               | Update Delete Call Flow                                                                                                    | 4702060743, Administration Guide 👻 |
|               |                                                                                                    | Timezone                           |

STEP 35: Click the "Update" button to activate your Auto Attendant.

| Call Fl             | ow                                    |                     |                                  |
|---------------------|---------------------------------------|---------------------|----------------------------------|
| Call Flows Auto     | Attendants Hunt Groups Tin            | e of Day Remote PBX | v911 Status                      |
|                     | Owner: - Administration Guide         |                     | v911 Status is:                  |
|                     | Active: Active                        |                     | PASS - Enhanced 911              |
| Del Call Flow Token | Option 1 OATTENDANT Company Directory | Option 2            | Update >                         |
| 1                   | Update Delete Call Flow               |                     | <br>Change Accounts              |
|                     |                                       |                     | 4702060743, Administration Guide |
|                     |                                       |                     | Timezone                         |

For additional assistance please call Clarity Support at 866-399-8647 or email support@claritytel.com.